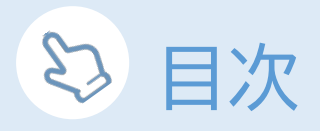

## P2 患者様ご自身でパスワード再発行する方法

#### こんな時に

- ・パスワードを忘れてしまった
- ・SMSを受信したがパスワードが記載されていなかった

| P3~4 | 仮パスワード発行後、<br>任意のパスワードに変更する方法 |
|------|-------------------------------|
|      |                               |

### こんな時に

- ・初回ログイン時パスワード記載のSMSが届かない
- ・パスワードを患者様の好きなものに変えたい

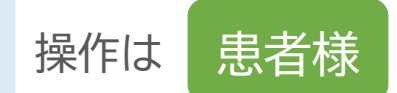

|               | パスワード再発行                                                                             |
|---------------|--------------------------------------------------------------------------------------|
| I E           | を再設定する際は、医院番号と診察券番<br>をご入力ください。情報が正しい場合、<br>を再発行し、医院にお伝えいただいてい<br>宛にショートメッセージでご連絡いたし |
| 医院番号          |                                                                                      |
| 診察券番号         |                                                                                      |
| バスワード 表示      | R                                                                                    |
|               |                                                                                      |
| パスワードをお忘れですか? | パスワード再発行                                                                             |
| 初めての方はこちら     |                                                                                      |
|               |                                                                                      |

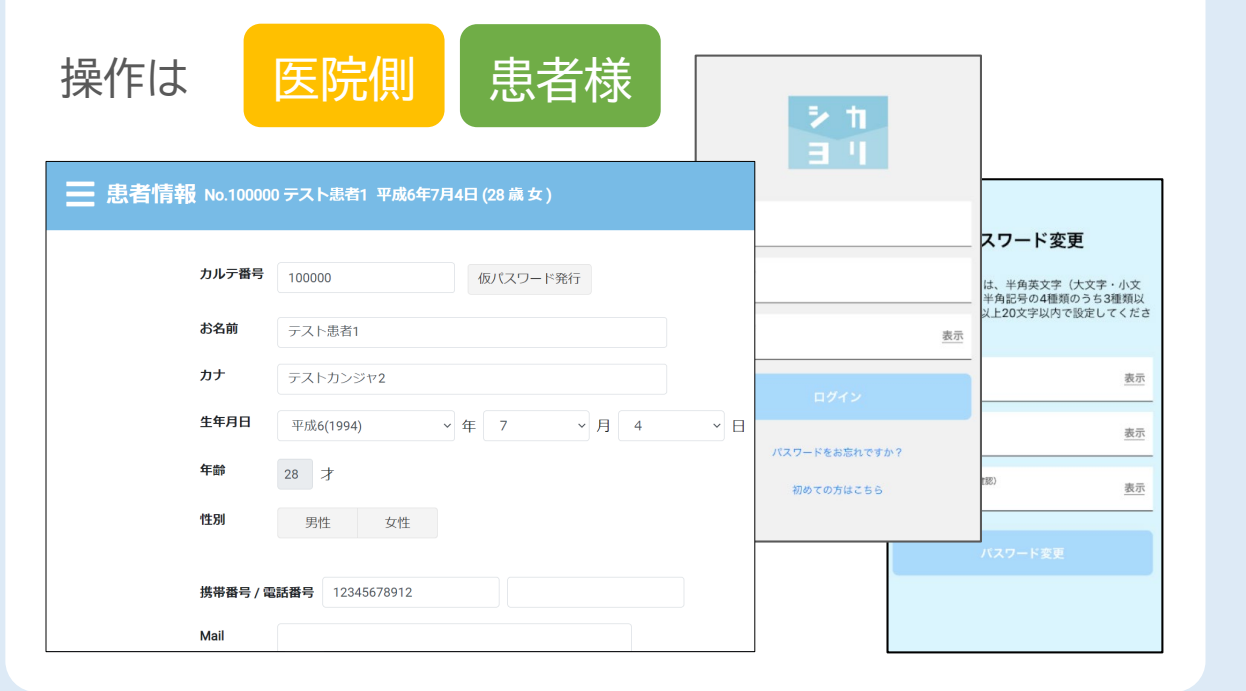

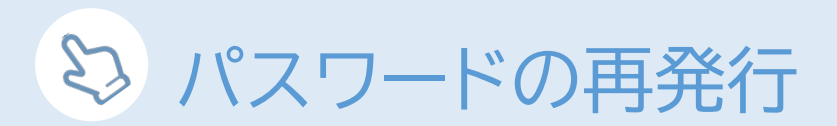

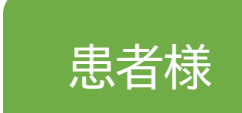

・ログイン画面下部の「パスワードをお忘れですか?」をタップ、「医院番号」「診察券番号」「誕生日」を入力し「パスワード再発行」をタップ

・登録している携帯番号に、新しいパスワードが記載されたSMSが送信されます。

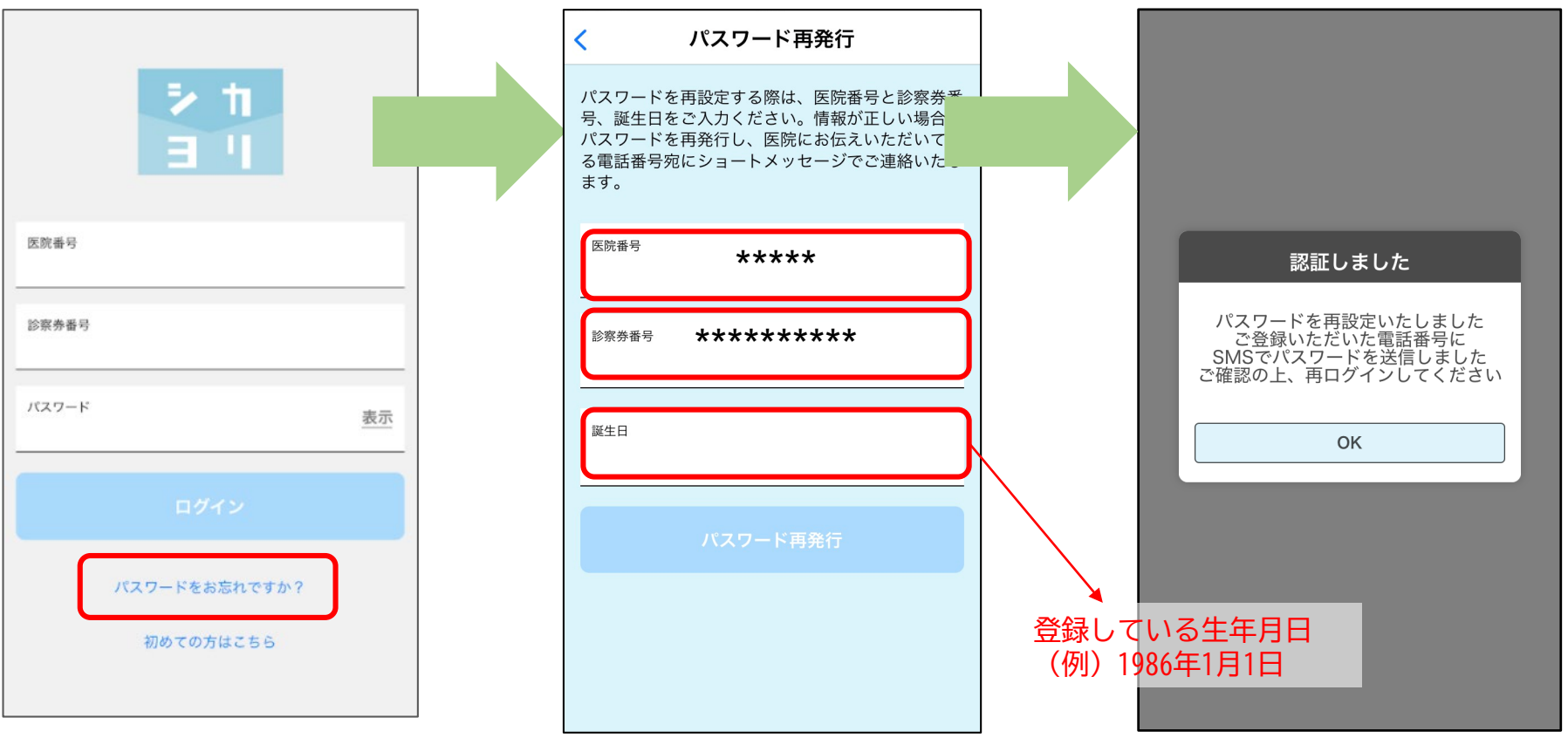

# 😂 仮パスワードの発行と任意パスワードの設定

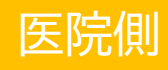

## ・該当の患者様の「① 患者情報」から「② 仮パスワード発行」を押下 ※患者様には、次ページの内容をお伝えください。

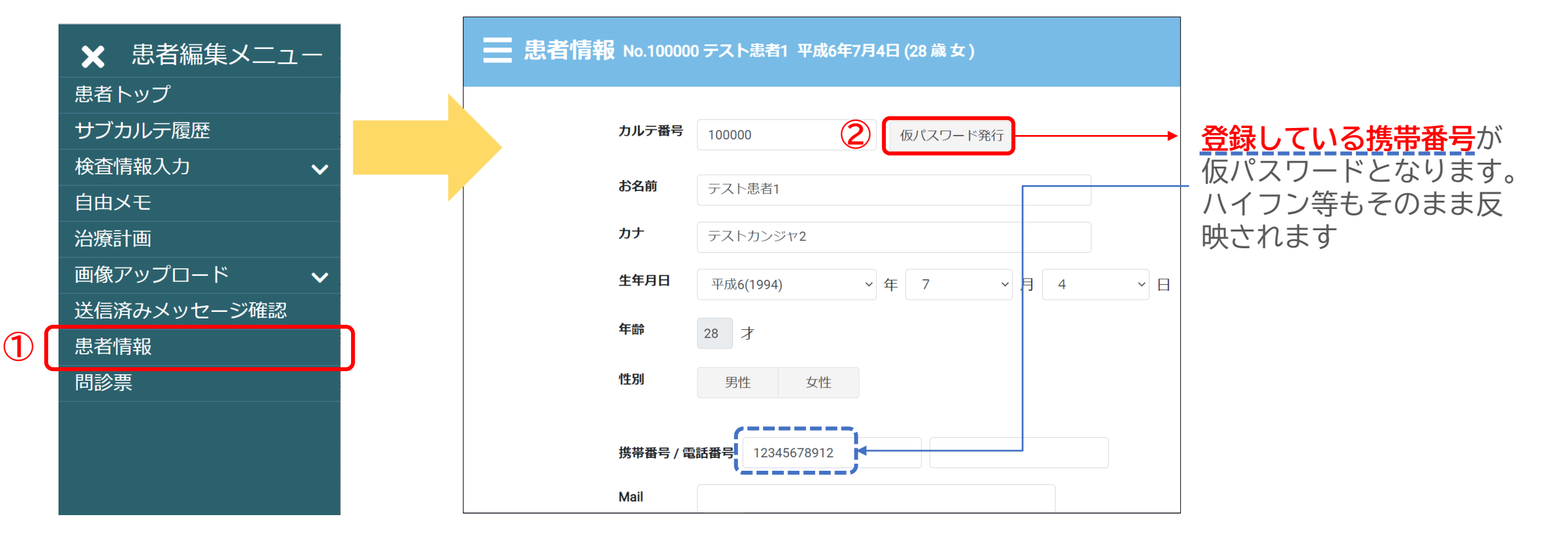

◇ 仮パスワードの発行

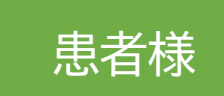

・ログイン画面にて「医院番号」「患者様のカルテNo」を入力、 パスワードに「患者様が登録している携帯番号」を入力してログイン。 ・ログイン後、任意のパスワードに変更していただく。

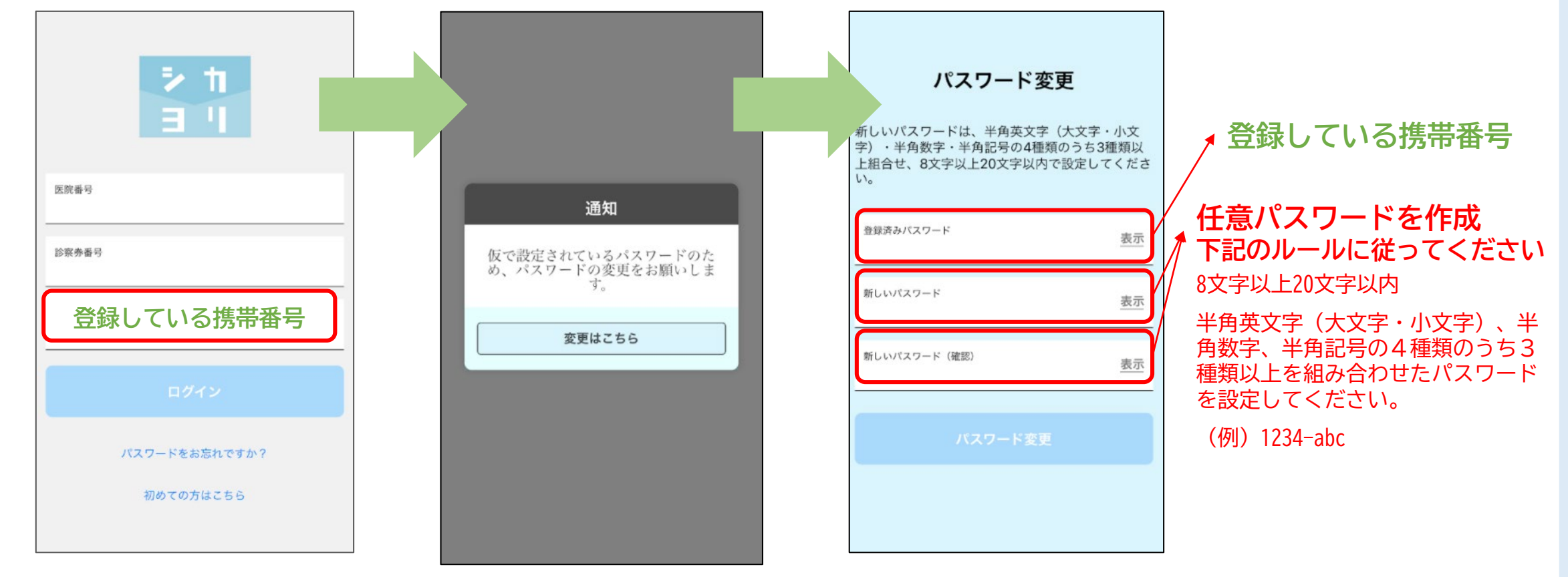